## Black Hills State University Instructional Design

## **Class Progress**

• Click 'Class Progress' from the dropdown menu of 'Assessments' to go to the 'Class Progress' page

| nt <u>Assessments</u> ~ C |
|---------------------------|
| Attendance                |
| Awards                    |
| Checklist                 |
| Class Progress            |
| Dropbox                   |
| Grades                    |
| Quizzes                   |
| Rubrics                   |
| Self Assessments          |
| Video Assignment          |
|                           |
| Student, STF              |

• Click on the name of the student to go to the 'Progress Summary' page

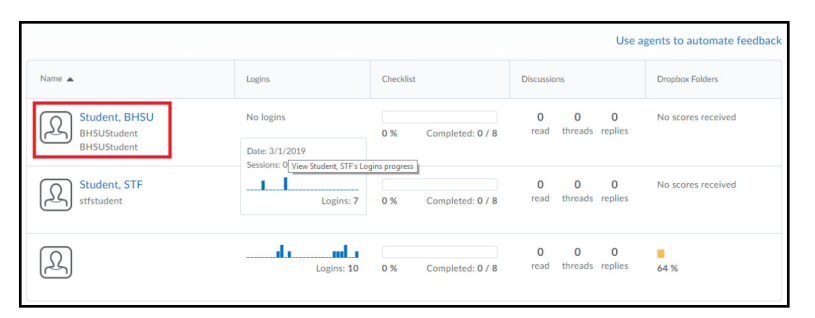

• Use the left and right arrows to move from student to student

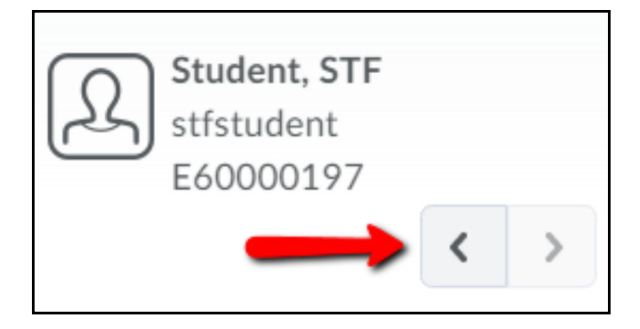

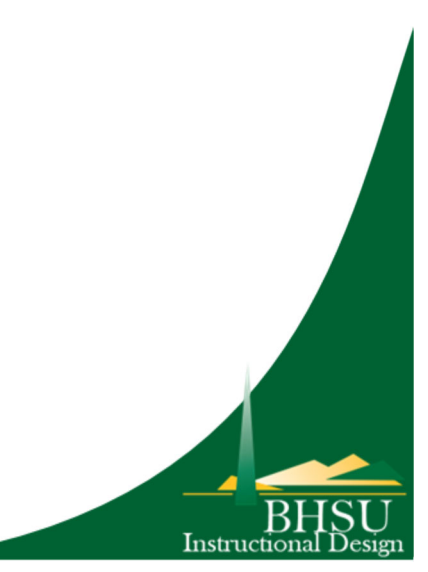